# ACCESS

A guide to setting your dental team's **access** to your practice online services

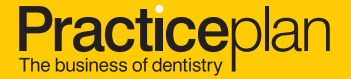

#### Your dental team's access to your online services

The Access Control Panel is a simple way to manage access for any user and within this guide we will take you through the settings and what they mean. When activating your dental practice you will be required to set access for each of your users. Your Access Control Panel will appear with a list of current users transferred over from your contract details.

#### Add New Person C This will enable you to add any extra staff if not already listed for you.

|            |                 |                     |                                                                                               |                                         |                      | ,           |                    |
|------------|-----------------|---------------------|-----------------------------------------------------------------------------------------------|-----------------------------------------|----------------------|-------------|--------------------|
| Active     | Sample Name 01  | Usertype: Staff Men | nber Last login                                                                               | Never Registe                           | red                  | × <         | You will n         |
| Active     | Sample Name 02  | Usertype: Owner     | Last login                                                                                    | Never Registe                           | red                  | ~           | access s<br>member |
| Active     | Sample Name 03  | Usertype: Owner     | Last login                                                                                    | 17/04/2014 12                           | :43:15               | ~           | or row.            |
| No Access  | Sample Name 04  | Usertype: Staff N   | End Insurant                                                                                  | lange lares                             | iai lai tar          | P ANKS      |                    |
| Active     | Sample Name 05  | Usertype: Staff N   | Federate 000000<br>Unamore sample and<br>Access Tamle ACTVE<br>Data Access Low 2 (approximate | )                                       |                      |             | This the           |
| Locked Out | Sample Name Oli | Usertype: Staff N   |                                                                                               |                                         | Participal           | farmer have | par                |
| No Access  | Sample Name 07  | Usertype: Staff M   | Patient Module Access +<br>For each service tables, press of<br>Paten Recoderant Service      | deel the same their level a             | f mennen het soner i | -           |                    |
| Active     | Sample Name 08  | Usertype: Staff N   | Pater Par Manageroni<br>Phareme                                                               | Name<br>Sectores                        | -                    | Rear Hill   |                    |
|            |                 |                     | Geschine Postiali Serva<br>Palient Data Access                                                | Annest .                                | - 10                 | Serie .     |                    |
|            |                 |                     | Peace adent the skills scenic rate<br>The carrier see patient data??<br>(14) periods; 1       | gt for Pe aburn structs<br>the Citizeng |                      |             |                    |
|            |                 |                     | CP (atteat called preferences)                                                                |                                         |                      |             |                    |

You will need to set each user's access settings. For each staff member, simply click on the vor row

This will then open up the settings for that particular user.

#### Three key access settings

| Active Sa                                                                                                    | mple Name 01                                                     | Usertype: Staff Member                                   | Last login: 02/05/2014 |
|----------------------------------------------------------------------------------------------------|------------------------------------------------------------------|----------------------------------------------------------|------------------------|
| Email:                                                                                                    | sample.email@ex                                                  | ample.co.uk                                              |                        |
| Reference:                                                                                                    | 0000000                                                          |                                                          |                        |
| Usemame:                                                                                                    | sample.email@ex                                                  | ample.co.uk                                              |                        |
| Account Status:                                                                                                    | ACTIVE                                                           |                                                          |                        |
| Jser Access Level: 🦻                                                                                                  | Staff member 1                                                   | This user can give                                       | e access to statements |
|                                                                                                    |                                                                  | <mark>2</mark> P                                         | atient Access 3 8      |
| Patient Module                                                                                                    | Access *                                                         |                                                          |                        |
| For each service b                                                                                                    | elow, please selec                                               | t the permitted level of acc                             | ess for your user:     |
| Patient Recruitment                                                                                                   | Service                                                          | No Access                                                | t) Show                |
| Patient Plan Manage                                                                                                   | ment                                                             | Reader                                                   | t) Show                |
| Insurance                                                                                                    |                                                                  | No Access                                                | 1 Show                 |
| Cancellation Feedba                                                                                                   | ck Service                                                       | No Access                                                | 4 Show                 |
| Insurance<br>Cancellation Feedba<br>Patient Data Ac<br>Please select the o<br>This user can see p<br>All dentist(s) * | ck Service<br>CCESS<br>lata access range<br>patient data for the | No Access No Access for the above services, a following: | 4                      |
|                                                                                                    |                                                                  |                                                          |                        |
| OR (please select pre                                                                                                 | ferences)                                                        |                                                          |                        |

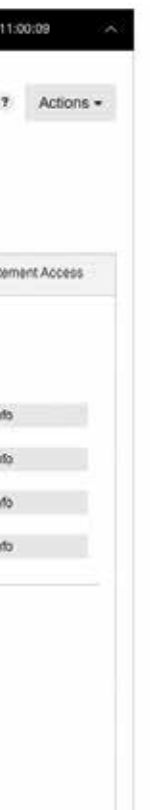

There are three key access settings that must be authorised for each user:

- 1 User Access Level
- 2 Patient Access
- 3 Statement Access

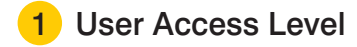

The user access level defines what access the user has to certain services and which management tasks they can be authorised to carry out, such as resetting passwords.

#### There are three different access levels:

Owner: An 'Owner' has full access to all security settings, services and management tasks. This setting is automatically selected for recognised owner(s) within your dental practice. Please note that this setting cannot be altered by any type of user.

If an Owner needs to be removed from the system for any reason, please contact Business Support on 01691 684165. Admin: An 'Admin' user has permission, granted by an Owner only, to manage the Access Control Panel for your dental practice. They can perform tasks such as:

- Add new users
- Reset passwords
- Lockout a Staff Member\*
- Update Staff Member access settings
- Set access rights to view Statements for other Staff Members when authorised by an Owner to do so.

\*With the exception of Owners. Admins do not have any rights to alter an Owner account setting. Staff Member: By default, a user other than Owner is set at 'Staff Member' level. A Staff Member does not have access to the Access Control Panel and therefore cannot alter any user settings or perform any management tasks within the control panel area.

On this basis, a Staff Member can only be given access to view your practice Statements and other service data if authorised by an Owner or Admin user.

#### Below is a summary of what each user level can do:

| Access                                                     | Staff Member | Admin | Owner |
|------------------------------------------------------------|--------------|-------|-------|
| Access to data modules                                     | ✓*           | ✓*    | ~     |
| Manage data modules and data access                        |              | ~     | ~     |
| Add new users                                              |              | ~     | ~     |
| Existing user actions and maintenance, e.g. reset password |              | ~     | ~     |
| Give access to Statements                                  |              | ✓**   | ~     |
| Delegate Statement access provisioning to another user     |              |       | ~     |

#### Other things you need to know:

| Active                                | Sample Nume 01                                      | Usertype: Staff Nember | Last login: 0   | 2/05/2014 11:00:09 |
|---------------------------------------|-----------------------------------------------------|------------------------|-----------------|--------------------|
| Email.<br>Reference:<br>Username:     | sample.email@examp<br>0000000<br>sample.email@examp | de oouk<br>de oouk     |                 | 7 Actons -         |
| Account Status:<br>User Access Level: | ACTIVE<br>(Staff member 3)                          | This user can give     | access to state | nents              |
|                                       |                                                     | Pa                     | ent Access      | Statement Access   |
| Patient Mode                          | ule Access 1                                        | Pd                     | ert Access      | Statement Access   |

\* Access must be granted \*\* Please note that an Admin user can only be granted permission to give access to Dentist Statements by a user with Owner level status.

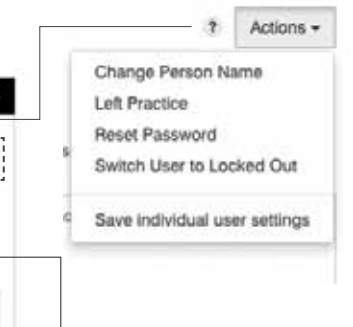

The drop-down menu called 'Actions' allows you to do things like change a user's name, reset their password or lock them out. The menu of actions available is dependent on the user.

Owners can easily authorise Admins to provide access to Statements to other staff members by ticking this box.

#### 2 Patient Access

my account ah Patient Plan Management Patient Plan Statements atiant Recruitment Service ompliancePlus ancellation Feedback Service

Once your practice has been activated, each user will have a 'my services' area when they log into www.practiceplan.co.uk

As an Owner or Admin user, it is important to note that within the Access Control Panel, under the section Patient Access, you are setting each user's permissions to view and manage certain practice information which will be available in the 'my services' area.

| Ache                                               | Scripto Name 21                                             | Unitype Suff         | Menber Las        | 11epin: 02/05/2014 11:00:00 | :*     |
|----------------------------------------------------|-------------------------------------------------------------|----------------------|-------------------|-----------------------------|--------|
| Enat                                               | sample errail@ex                                            | ample cc.uk          |                   | * *                         | tons - |
| Reference:                                         | 0000000                                                     |                      |                   |                             |        |
| Usemanie:                                          | sample.orrail@es                                            | ample cc.uk          |                   |                             |        |
| Account Steens                                     | ACTIVE                                                      |                      |                   |                             |        |
| User Access Level                                  | 7 Staff member 1                                            | This up              | e can give occess | to statoments               |        |
|                                                    |                                                             |                      | Fallorit Acc      | Submert Ar                  | 2908   |
| Patient Mod                                        | de Access *                                                 |                      |                   |                             |        |
| - doctri mora                                      | un revead s                                                 |                      |                   |                             |        |
| For each service                                   | e below, please seler                                       | d the permitted leve | e of access for y | ouruser:                    |        |
| Pasient Recruitm                                   | ere Service                                                 | No Access            | +                 | Show Hib                    | -      |
| Palent Par Mar                                     | agement                                                     | KNODY                | 1)                | Show Into                   |        |
| insurance                                          |                                                             | NS ACHINE            | 1                 | Show Into                   |        |
| Carcellaton Fee                                    | ictock Service                                              | No Access            | 1)                | Show into                   |        |
|                                                    |                                                             |                      |                   |                             |        |
|                                                    | Contract and the second second                              |                      |                   |                             |        |
| Patient Data                                       | Access                                                      |                      |                   |                             |        |
| Patient Data<br>Pease select th<br>This user can s | i Access<br>he data access range<br>ee patient data for the | for the above serve  | óes.              |                             |        |

#### The Patient Access area is split into Patient Module Access and Patient Data Access.

The Patient Module Access will display the services available with an explanation of what the service covers and allow the opportunity to set each one with a permission setting, for example, Reader, Editor or No Access

An explanation for each permission setting can be found by clicking on the 'Show Info' button.

Show Info

Within this area you will also need to set the range of Patient Data Access\* you're happy for them to see. A user can either have full dentist data or be restricted to specific dentist(s).

\*For small print, see overleaf

#### 3 Statement Access

Statement Access has been set up so that you can control the access permissions separately as the information contained within this area is financially sensitive. If you grant permission to a user, it will be available in their 'my services' area once they are logged in. This tab is split into Statement Module Access and Statement Data Access.

| Errait.                                                                                                    | sample emai@exam                                                                                                  | ple co.uk                                                                             |                      | ? Actions          |
|----------------------------------------------------------------------------------------------------|----------------------------------------------------------------------------------------------------|---------------------------------------------------------------------------------------|----------------------|--------------------|
| Raference:                                                                                                    | 0000000                                                                                                    |                                                                                       |                      |                    |
| Usemame:                                                                                                    | sandle email@exam                                                                                                 | pre.co.uk                                                                             |                      |                    |
| Account Status:                                                                                                    | ACTIVE                                                                                                    |                                                                                       |                      |                    |
| User Access Level 1                                                                                                    | Staff member 1                                                                                                    | <ol> <li>This user (i</li> </ol>                                                      | en give access to st | atements           |
|                                                                                                    |                                                                                                    |                                                                                       | Patient Access       | Statement Access   |
|                                                                                                    |                                                                                                    |                                                                                       |                      |                    |
| Cistemant Mod                                                                                                    | ula Accese                                                                                                    |                                                                                       |                      |                    |
| Statement Mod                                                                                                    | ule Access                                                                                                    |                                                                                       |                      |                    |
| Statement Mod<br>For each service be                                                                                                    | ule Access<br>Now, please select th                                                                               | e permitted level of                                                                  | access for your      | user:              |
| Statement Mod<br>For each service be<br>Patent Plan Stateme                                                                                                    | ule Access<br>Now: please select th<br>nta                                                                        | te permitted level of<br>( no Access                                                  | access for your (    | utor:<br>Stowarts  |
| Statement Mod<br>For each service be<br>Patient Plan Statemen                                                                                                    | ule Access<br>Now: please select the                                                                              | e permitted level of                                                                  | access for your      | stor.<br>Stowarfs  |
| Statement Mod<br>For each service be<br>Patient Plan Statement<br>Statement Data                                                                                                    | vie Access                                                                                                    | e permitted level of<br>(No Access                                                    | access for your (    | user.<br>Stoeart   |
| Statement Mod<br>For each service be<br>Patient Plan Statement<br>Statement Dalta<br>Please select the di<br>This user can see s                                                            | ule Access<br>fox, please select If<br>fts<br>ACCESS<br>ata access range for<br>tatements for the foil            | the permitted level of<br>(no Access<br>the above service,<br>loving:                 | access for your      | user.<br>Shoe arti |
| Statement Mod<br>For each service be<br>Patient Plan Statement<br>Statement Daka<br>Picase seloct the di<br>This user can see s                                                             | ule Access<br>Now, please select If<br>nts<br>Access<br>ate access range for<br>tatements for the fol             | te permitted level of<br>(no Access<br>the above service,<br>loxing:                  | access for your      | ster.<br>Show info |
| Statement Mod<br>For each service be<br>Patient Plan Statement<br>Statement: Data<br>Please select the di<br>This user can see to<br>D At dentice(s) *<br>OR (please select perfect         | vie Access<br>Now, please select If<br>rts<br>Access<br>nts access range for<br>tatements for the for<br>evenesi) | the permitted level of<br>(Ro Access<br>The above service,<br>lowing:                 | access for your      | ster.<br>Shos info |
| Statement Mod<br>For each service be<br>Paten: Plan Statement<br>Statement Data<br>Piceae select the di<br>This user can see s<br>A demina(s) *<br>OR (piseae select pell<br>Sample Name 01 | vue Access<br>Now please select If<br>rts<br>ACCESS<br>of access range for<br>tatements for the fol<br>oromas)    | the permitted level of<br>(Ro Access<br>The above service,<br>lowing:<br>mpie Name O2 | access for your      | John<br>Doos trib  |

You will have the opportunity to indicate within Statement Module Access if you want a user to have access rights and set the range of Statement Data Access\* you're happy for them to view. A user can either have full dentist data or be restricted to specific dentist(s).

\*Please note the ability to set data ranges within the Patient Access and Statement Access sections have been created in case your practice has the following types of scenario.

#### Scenario 1

You wish to give permission to an Associate to read all dentist data for Patient Access but only allow them access to their personal Statement Access data.

#### Scenario 2

You may have a Practice Manager who needs to view and edit all dentist data for Patient Access and must also have access to all Dentist Statement data

Please note that providing full dentist data access to a user will provide an improved experience on the online system.

### ONCE YOU'RE UP AND RUNNING YOU WILL FIND MANAGING THESE ASPECTS OF YOUR ONLINE PRACTICE SERVICES QUICK AND EASY. IF YOU ARE EXPERIENCING PROBLEMS WITH ACCESS CONTROL

## PLEASE CALL 01691 684120

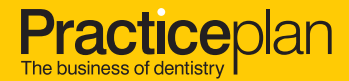

Part of the WESLEYAN Group